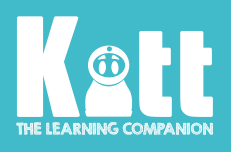

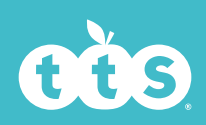

000000000

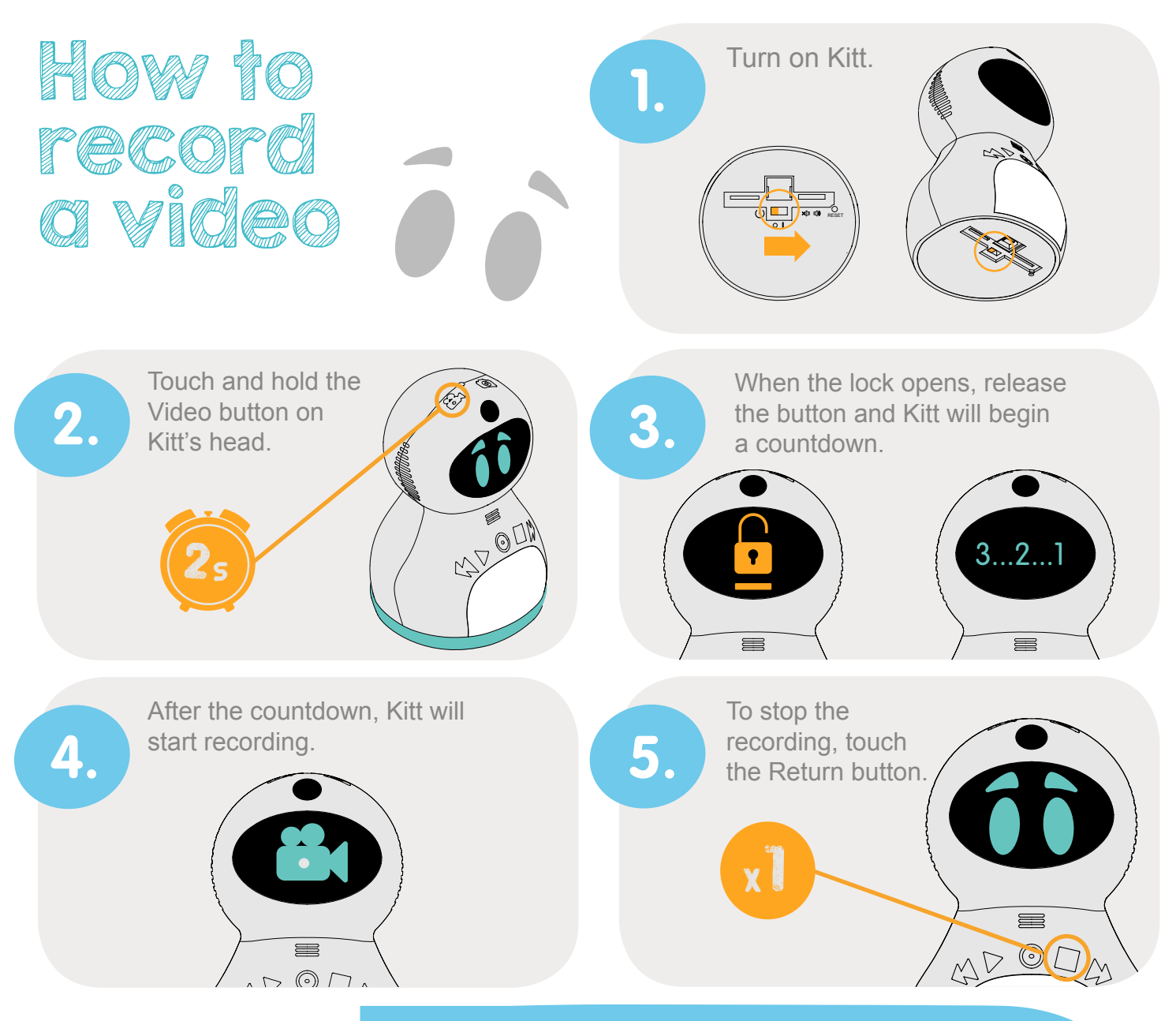

## Top tips for recording a video... Keep Kitt as straight as possible, on a flat surface is best. Don't get too close. Keeping at least 50cm away will help Kitt's camera to focus. Try to avoid having bright light behind you. Being in a well-lit space will help Kitt to take a great video! Speak clearly and if Kitt is wearing any hats, take them off so he can hear you. Use the image in Kitt's face to make sure you are in shot!

00000000000

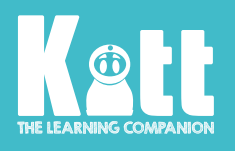

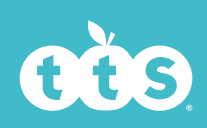

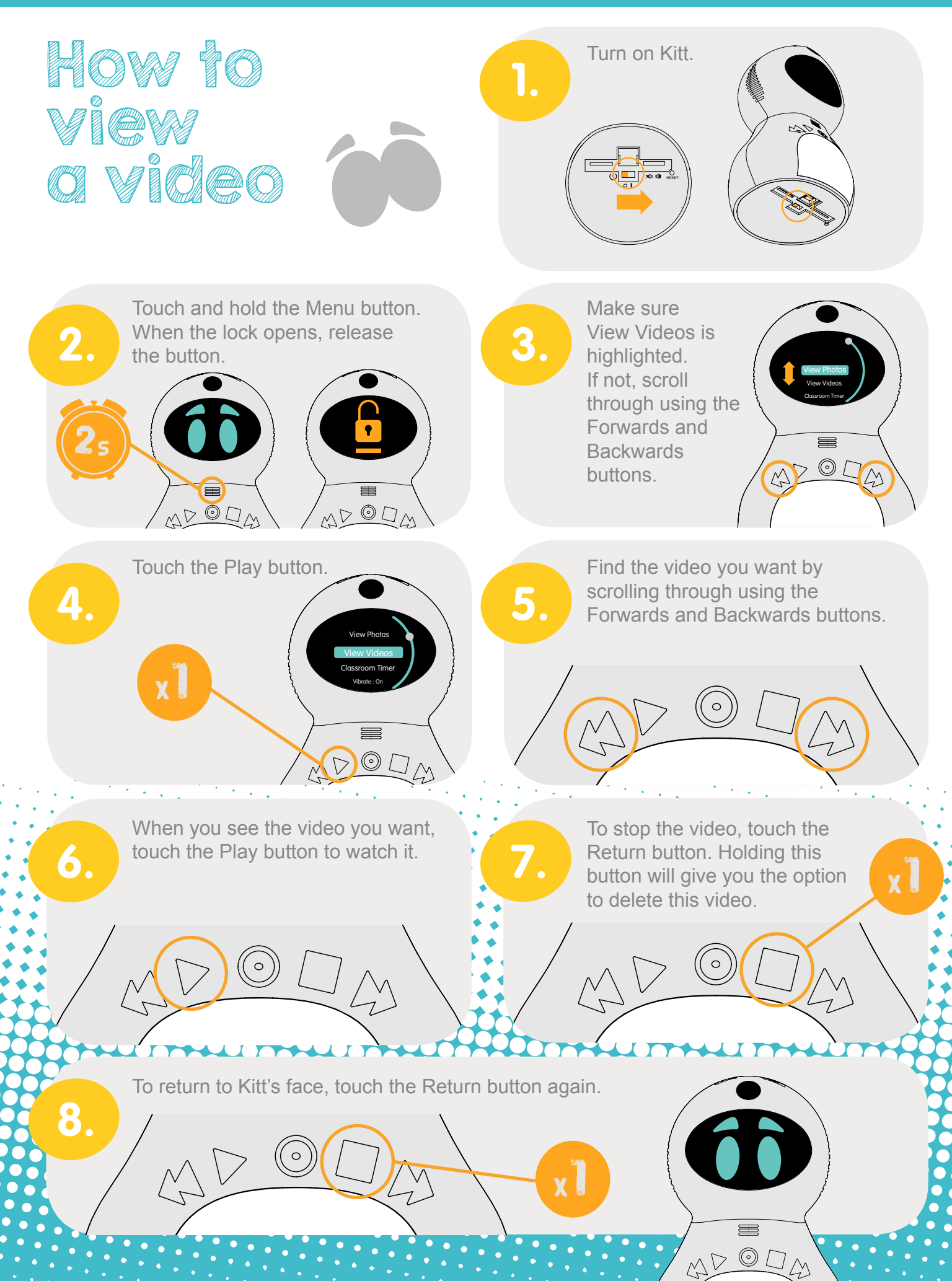

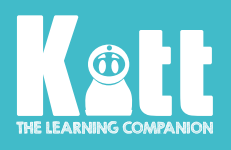

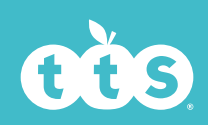

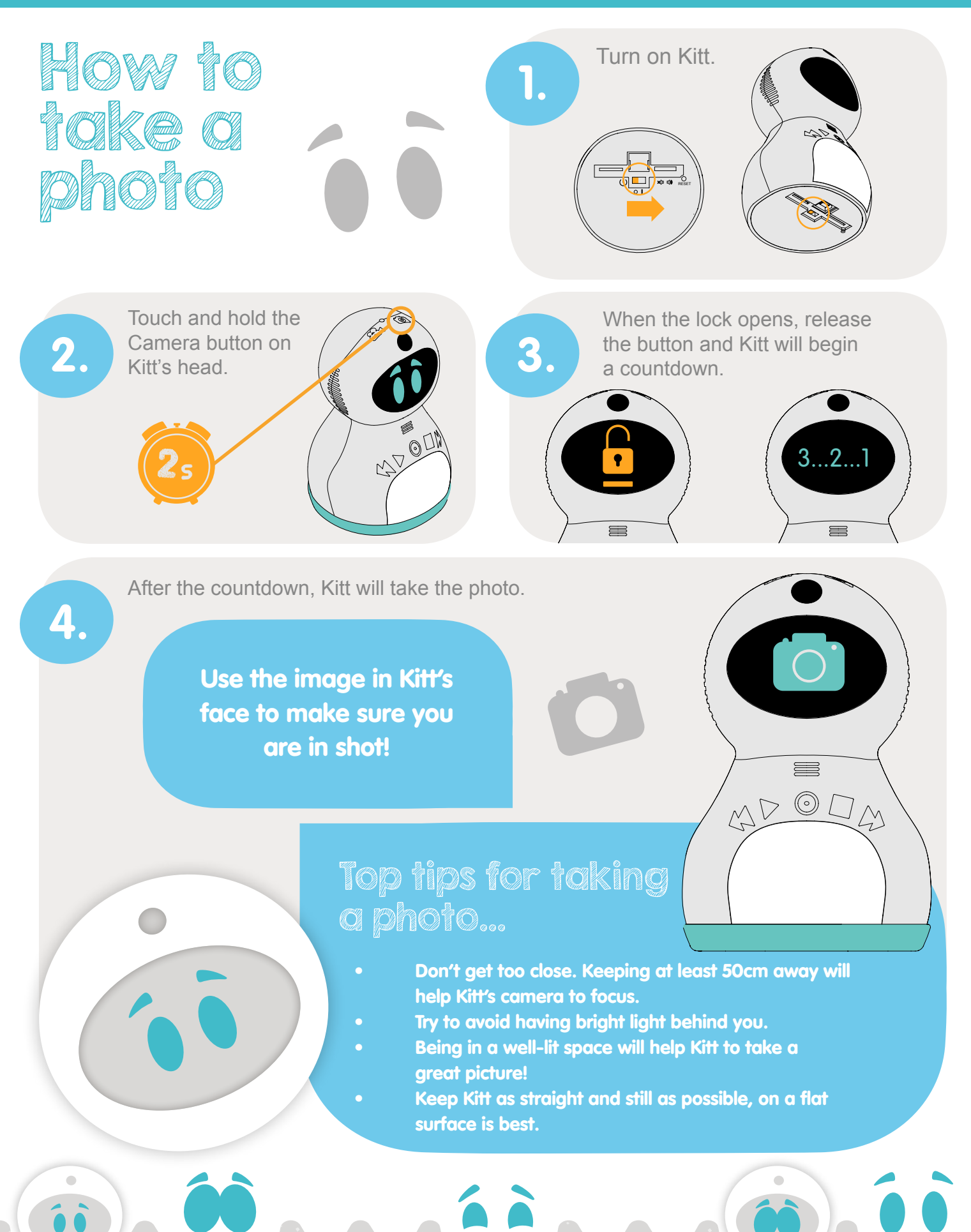

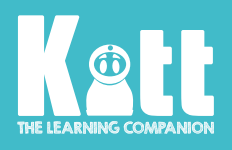

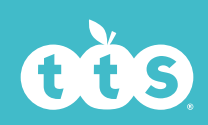

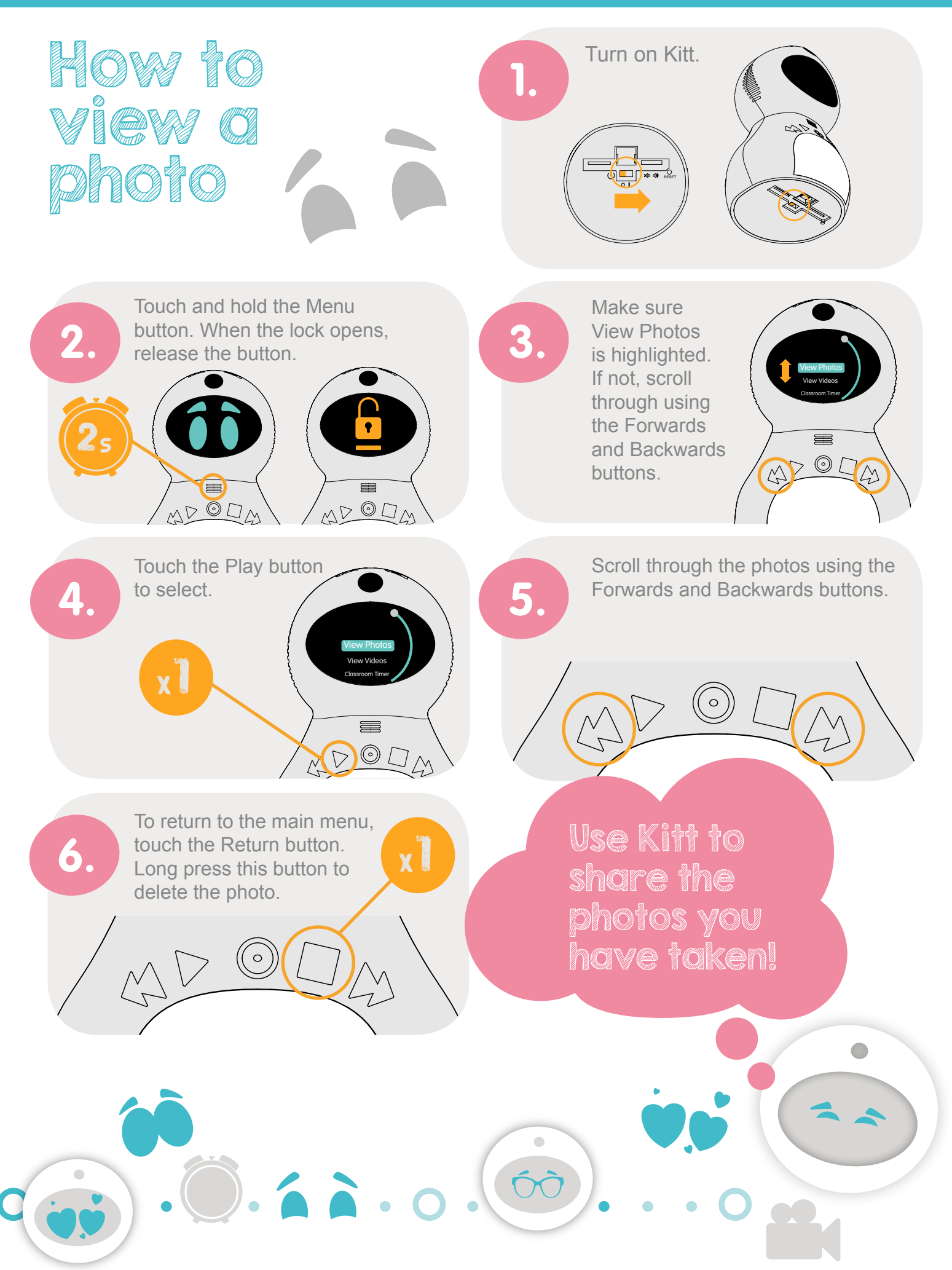

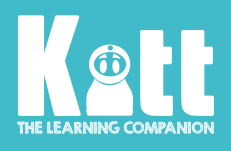

000000000000

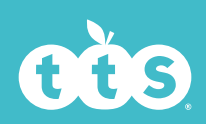

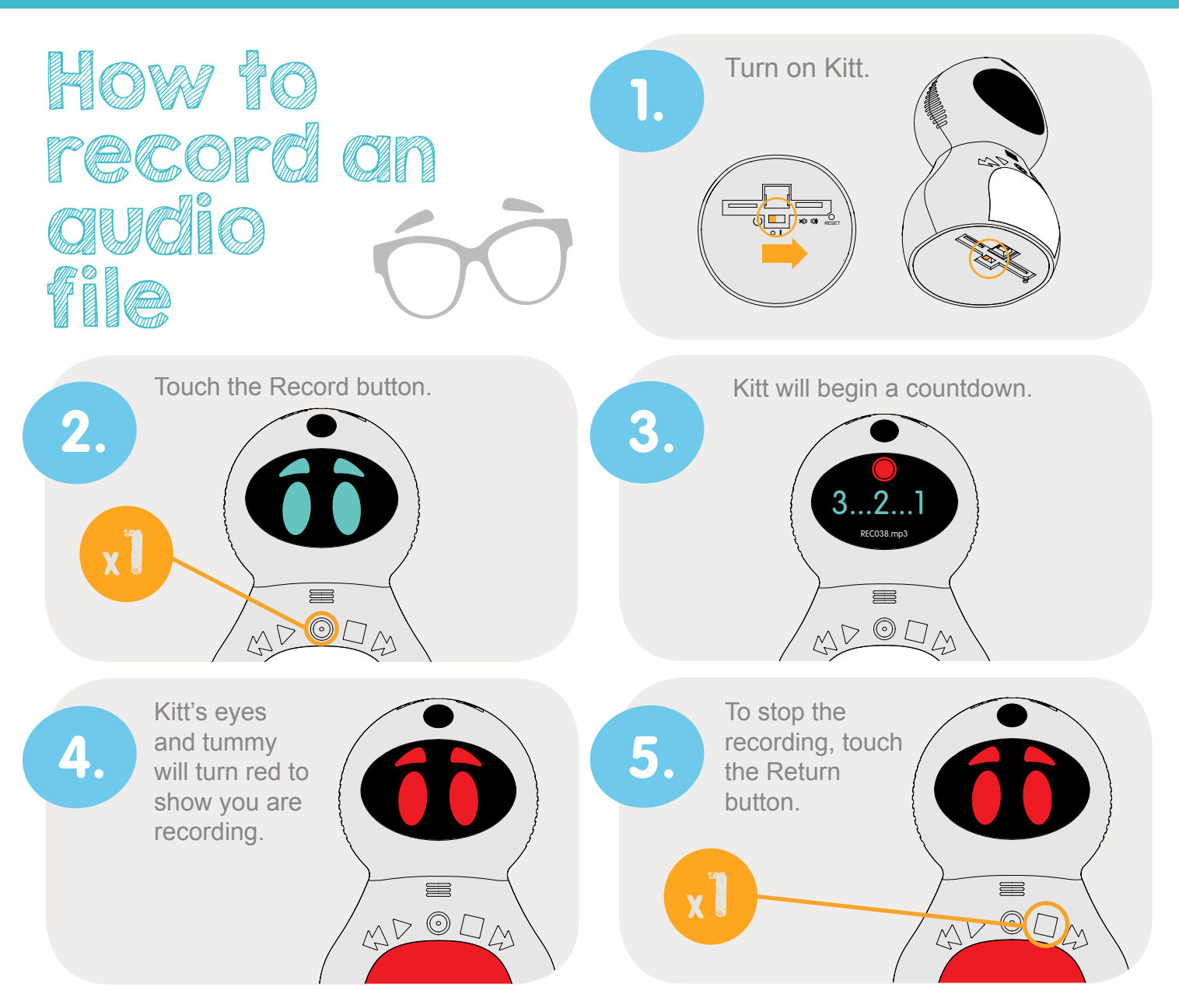

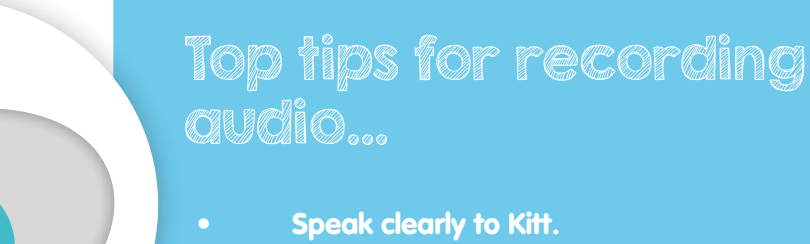

For the best recording, be sure to remove any hats or hoods that Kitt is wearing.

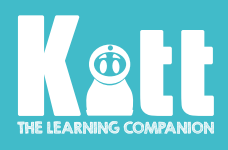

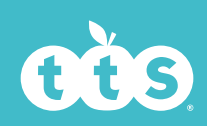

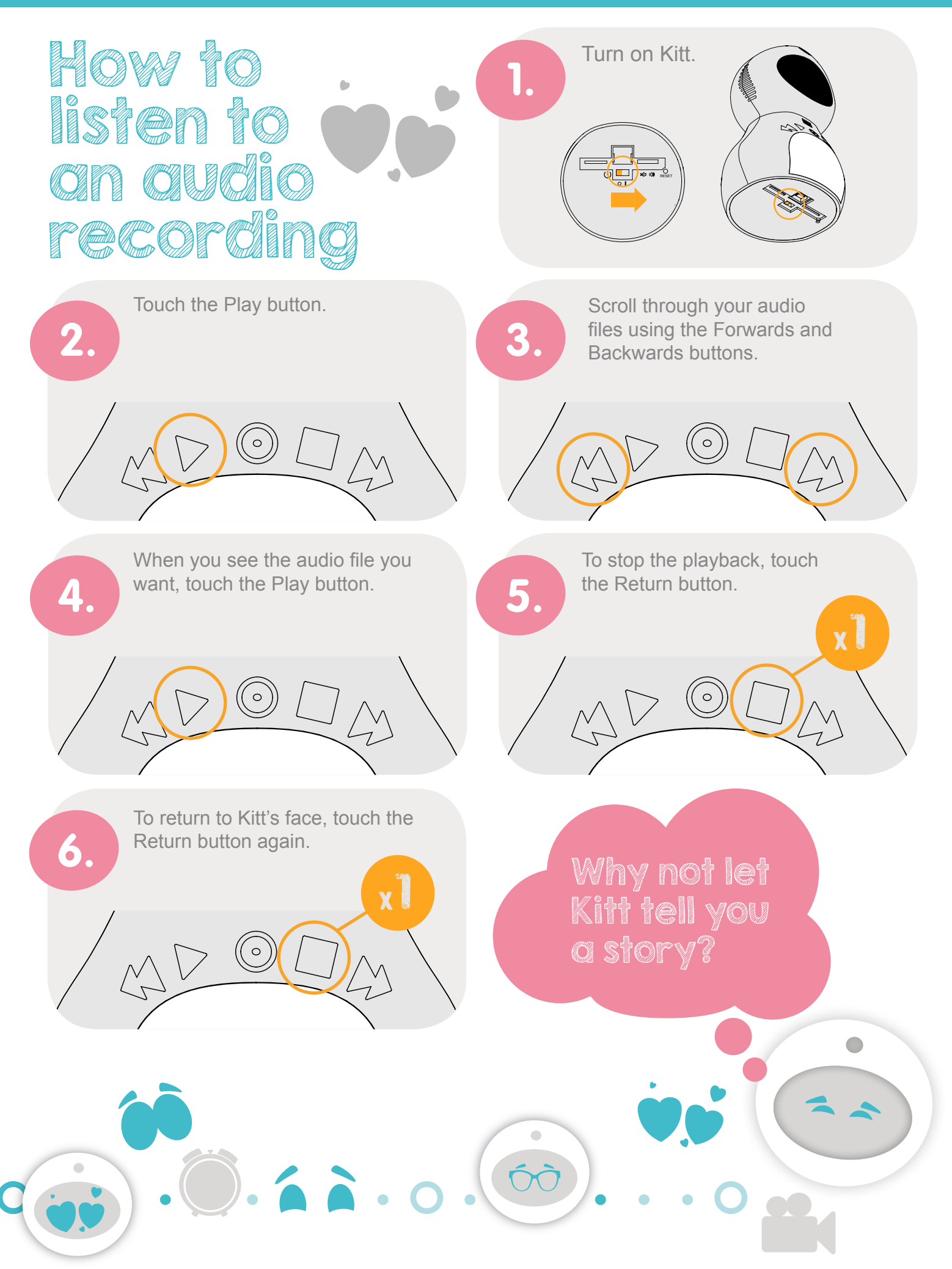

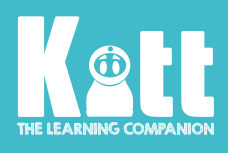

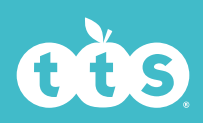

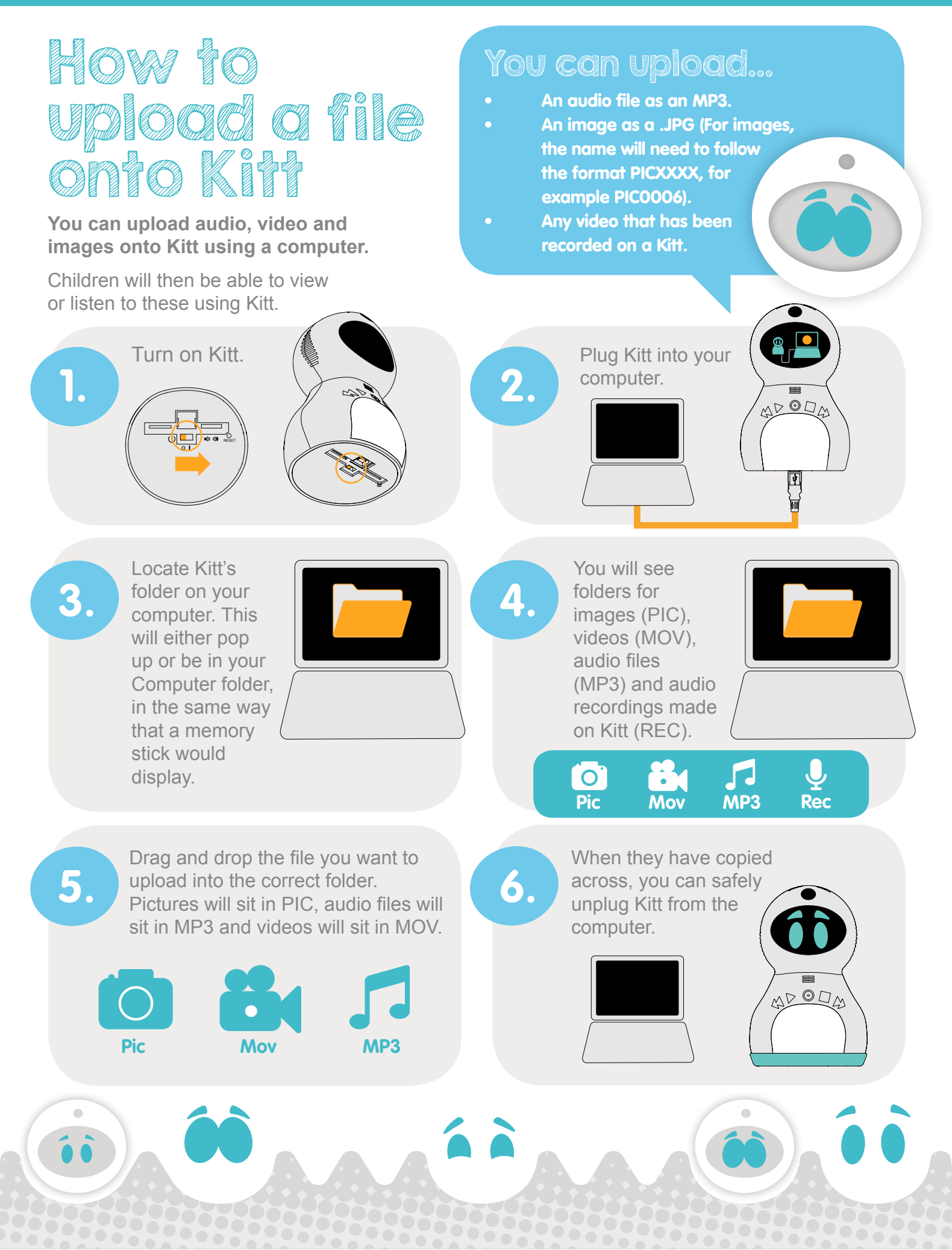

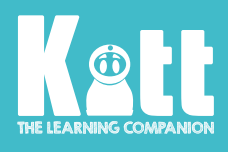

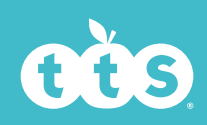

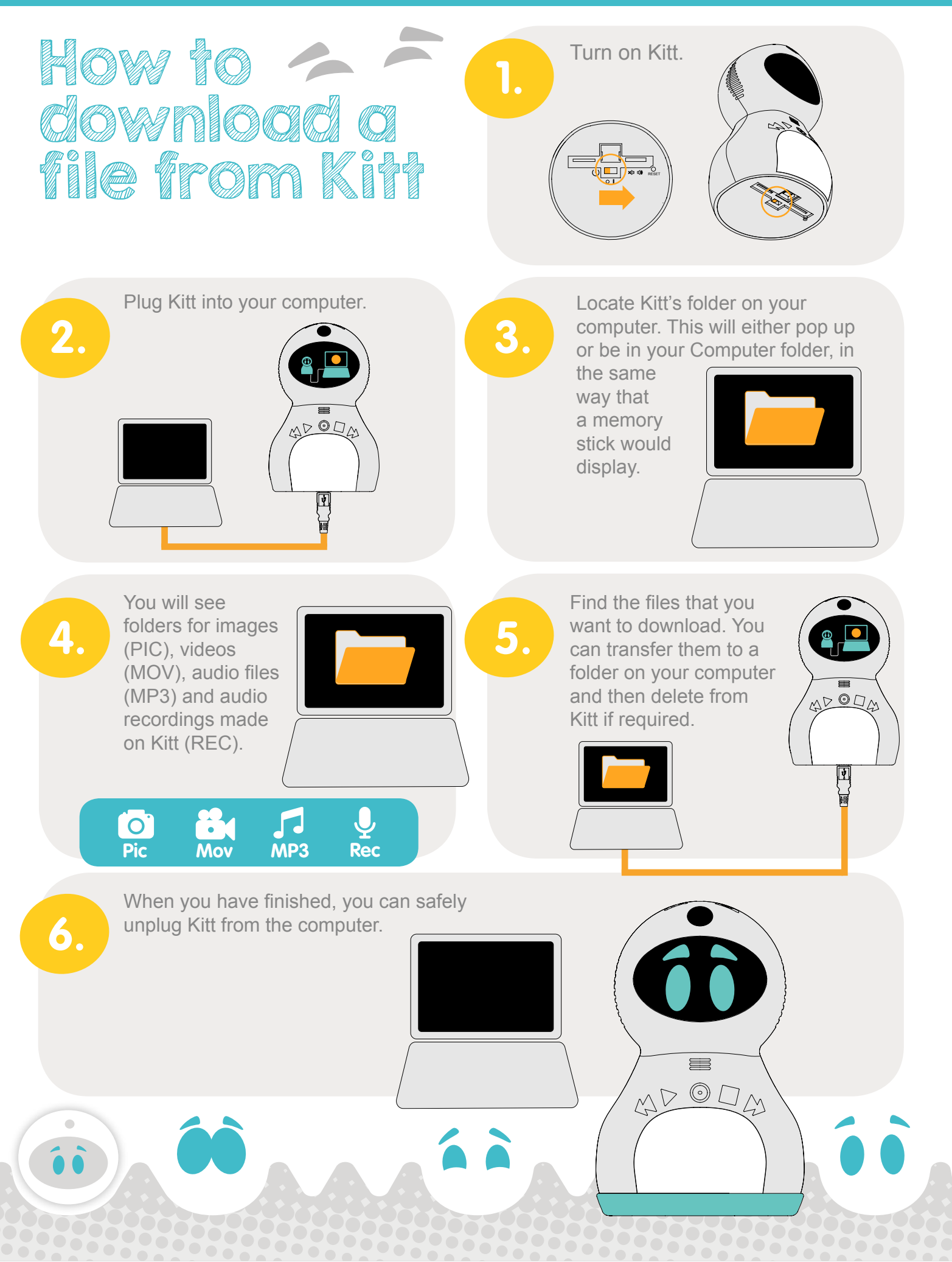